# Správa klientských certifikátov

- Postup generovania klientských certifikátov
- Správa klientskych certifikátov
  Ipštalácia klientskeho certifikát
  - Inštalácia klientskeho certifikátu
    - Microsoft Windows 7/8/10 desktop PC
    - Android
    - ° iOS

Smart Web podporuje autentifikácie web klientov pomocou klientskych certifikátov. Jedná sa o špeciálny režim autentifikácie klientov známy ako 'Mutual authentication' alebo 'HTTPS client authentication' alebo TLS Client Certificate Authentication.

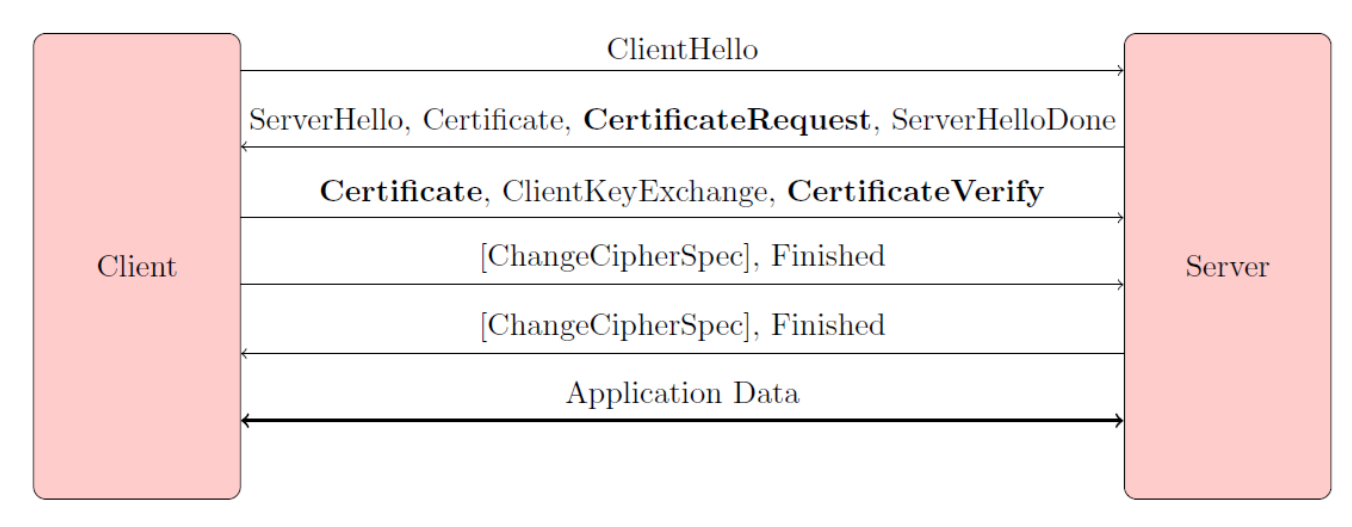

Smart Web podporuje dva režimy overovania klientskych certifikátov konfigurovatené v súbore smartweb.json:

- 1. Lokálne overovanie (AUTH\_CERTIFICATE\_LOCALLY) na strane WildFly AS
- 2. Vzdialené overovanie (AUTH\_CERTIFICATE\_REMOTELY) v aplikácii D2000

Nasledujúce kapitoly obsahujú odporúania pre generovanie a správu klientskych certifikátov.

## Postup generovania klientských certifikátov

Klientske certifikáty sa generujú pomocou nástroja KeyStore Explorer. Postup je nasledovný:

1. Je potrebné vytvori keystore, v ktorom bude uložený self-signed *companyca* keypair. Názov tohto súboru je master-client-credentials.jks. Vytvorí sa nasledovne, po štarte programu vybra Create a new KeyStore, kde definujeme typ KeyStoru v našom prípade JKS.

Súbor master-client-credentials.jks sa nepoužíva priamo na serveroch, ale slúži len ako repository certifikátov. Zo súboru master-clientcredentials.jks sa nikdy neexportuje privátny kú companyca !!!

|              |                   |                        | New KeyStore Type                    |
|--------------|-------------------|------------------------|--------------------------------------|
| Key          | Store Exploi      | rer                    | Select the type of the new KeyStore: |
|              | Quick Start       | ⊖ JCEKS                |                                      |
|              |                   |                        | () KS                                |
|              |                   |                        | O PKCS #12                           |
| Create a     | Open an           | Open the               | O BKS-V1                             |
| new Reystore | existing Reystore | Default ReyStore       | ⊖ BKS                                |
|              | Q                 | 2                      |                                      |
| Open the CA  | Examine a         | Show the<br>Help Pages | OK Cancel                            |

2. alej klikneme pravým tlaidlom a vyberieme Generate Key Pair.

| Fil | File Edit View Tools Examine Help     |        |   |            |           |          |   |                            |            |          |        |
|-----|---------------------------------------|--------|---|------------|-----------|----------|---|----------------------------|------------|----------|--------|
|     | 〕 🖴 🖬   🖴 オ   米 腌 🎆 🐕 🎗 🌹 🚥 📵   🔄 🔟 😡 |        |   |            |           |          |   |                            |            |          |        |
| U   | ntitle                                | ed-2 * | × |            |           |          |   |                            |            |          |        |
|     | T                                     |        | E | Entry Name | Algorithm | Key Size |   | Certificate                | Expiry     | Last Mod | lified |
|     |                                       |        |   |            |           |          |   |                            |            |          |        |
|     |                                       |        |   |            |           |          |   |                            |            |          |        |
|     |                                       |        |   |            |           |          |   |                            |            |          |        |
|     |                                       |        |   |            |           | -        |   |                            |            | -        |        |
|     |                                       |        |   |            |           | 1        | 2 | Generate Key Pair          | Ctrl+G     |          |        |
|     |                                       |        |   |            |           | 9        | 2 | Generate Secret Key        | Ctrl+Alt+G |          |        |
|     |                                       |        |   |            |           | 9        |   | Import Trusted Certificate | Ctrl+T     |          |        |
|     |                                       |        |   |            |           | 1        | 2 | Import Key Pair            | Ctrl+K     |          |        |
|     |                                       |        |   |            |           |          | • | Set KeyStore Password      | Ctrl+P     |          |        |
|     |                                       |        |   |            |           |          | 2 | Change KeyStore Type       | ,          |          |        |
|     |                                       |        |   |            |           |          |   | KeyStore Properties        | Alt+Enter  |          |        |

3. Algorithm Selection necháme na RSA s hodnotou Key Size 2048. alej vyberieme verziu 3, Signature Alghorithm SHA-256 with RSA a dobu platnosti. Pri položke Name je dôležité vyplni o najviac údajov pre dôveryhodnos.

| Version:    Version 1    Version 3      Signature Algorithm:    SHA-256 with RSA    Organization Unit (OU):      Validity Period:    1    Year(s)    Organization Name (O):      Serial Number:    1467117905    Locality Name (J):    Item of the series of the series of t | Generate Key Pair Certificate                                                                                                    | Name              |
|----------------------------------------------------------------------------------------------------|----------------------------------------------------------------------------------------------------|-------------------|
|                                                                                                    | Version : Version 1 Version 3<br>Signature Algorithm: SHA-256 with RSA v<br>Validity Period: 1 Version 3<br>Serial Number: 1467117905<br>Name: Add Extensions<br>OK Cancel | Common Name (CN): |

4. Následne zvolíme Alias a heslo companyca Key Pair-u. alej uložíme KeyStore pod menom master-client-credentials.jks. Pri ukladaní sa opä vyžaduje nastavenie hesla, tentokrát však na KeyStore.

| T |   | E | Entry Name | Algorithm        | Key Size         | Certificate Expiry     | Last Modified          |
|---|---|---|------------|------------------|------------------|------------------------|------------------------|
| 8 | f | 0 | companyca  | RSA              | 2048             | 29.6.2017 8:56:22 CEST | 29.6.2016 8:56:29 CEST |
|   |   |   |            |                  |                  |                        |                        |
|   |   |   |            |                  |                  |                        |                        |
|   |   |   |            |                  |                  |                        |                        |
|   |   |   |            |                  |                  |                        |                        |
|   |   |   |            | Set Ke           | eyStore Password | ×                      |                        |
|   |   |   |            |                  |                  |                        |                        |
|   |   |   |            | Enter New Pass   | word:            |                        |                        |
|   |   |   |            | Confirm New Pass | word: •••••      |                        |                        |
|   |   |   |            |                  |                  |                        |                        |
|   |   |   |            |                  | OK Cancel        |                        |                        |
|   |   |   |            |                  | OK Cancel        |                        |                        |

5. Pre každého klienta je potrebné vygenerova key-pair podpísaný pomocou *companyca*. Postupujeme tak, že klikneme pravým na *companyca* v menu zvolíme Sign a Sign New Key Pair. Vytvoríme nový KeyPair pre *ClientaA* s nastaveniami šifrovania ako pri *companyca*.

|     | E | Entry Nar | ne                  | Algorithm | Key              | ize | Certificate Expiry     |
|-----|---|-----------|---------------------|-----------|------------------|-----|------------------------|
| 7 🖆 | ۲ | company/c | a                   | DCV       | 2048             |     | 29.6.2017 8:56:22 CEST |
|     |   | 9         | View Details        | •         |                  |     |                        |
|     |   | $\approx$ | Cut                 | Ctrl+X    |                  |     |                        |
|     |   |           | Copy Ctrl+          |           |                  |     |                        |
|     |   | 1         | Export              | +         |                  |     |                        |
|     |   |           | Generate CSR        |           |                  |     |                        |
|     |   | *         | Import CA Reply     | •         |                  |     |                        |
|     |   | ~         | Edit Certificate Ch | ain 🕨     |                  |     |                        |
|     |   | -         | Sign                | •         | 📅 Sign New Key I | air |                        |
|     |   | -6        |                     |           | 🧾 Sign CSR       |     |                        |
|     |   |           | Set Password        |           | 👰 Sign JAR       |     |                        |
|     |   | ×         | Delete              |           | 🦻 Sign MIDlet    |     |                        |
|     |   | Ť         | Rename              |           |                  |     |                        |

6. Pre overenie, že je klientsky KeyPair podpísaný *companyca* autoritou, klikneme pravým na *ClientaA*a vyberieme z menu View Details a Certificate Chain Details. V danom okne je vidie, že vlastníkom je *companyca* autorita.

|                        | Certificate Details for Entry clienta                |
|------------------------|------------------------------------------------------|
| Certificate Hierarchy: |                                                      |
| n companyca            |                                                      |
| Version:               | 3                                                    |
| Subject:               | CN=ClientA                                           |
| Issuer:                | CN=companyca                                         |
| Serial Number:         | 0x577385E2                                           |
| Valid From:            | 29.6.2016 10:25:17 CEST                              |
| Valid Until:           | 29.6.2017 10:25:17 CEST                              |
| Public Key:            | RSA 2048 bits                                        |
| Signature Algorithm:   | SHA256WITHRSA                                        |
| Fingerprint:           | SHA-1 V 62:17:9F:B9:20:E9:F8:6C:E1:65:C4:CE:FC:20:3F |
|                        | Export Extensions PEM ASN.1                          |
|                        | ОК                                                   |

7. Zo súboru master-client-credentials.jks sa exportujú certifikáty klientov a *companyca* do súborov clientcertificates-full.jks, client-certificates-d2ws. jks, client-certificates-d2000.jks (Dávajú sa na servery, obsahujú verejné kúe). Certifikáty jednotlivých klientov a *companyca* vyexportujeme kliknutím na klienta, prípadne *companyca* a dáme Export a Export Certificate Chain.

|    |      | E | Entry N | Entry Name |                        | Algorithm |             | Key Size                 | Key Size |                         | Last Modified           |
|----|------|---|---------|------------|------------------------|-----------|-------------|--------------------------|----------|-------------------------|-------------------------|
| 8  | f    | 0 | dienta  |            | RSA                    | RSA       |             | 2048                     | 2048     |                         | 29.6.2016 10:25:24 CEST |
| 17 | ı fi | ۲ | dientb  | Q          | View Details           | +         |             | 2048                     |          | 29.6.2017 10:34:21 CEST | 29.6.2016 10:34:29 CEST |
| 17 | ı 🗈  | ۲ | company | 6.4        | -                      |           |             | 2048                     |          | 29.6.2017 8:56:22 CEST  | 29.6.2016 8:56:29 CEST  |
|    |      |   |         | X          | Cut                    | Ctrl+X    |             |                          |          |                         |                         |
|    |      |   |         | 0          | Сору                   | Ctrl+C    |             |                          |          |                         |                         |
|    |      |   |         | 1          | Export                 | •         | <b>77</b> E | Export Key Pair          |          |                         |                         |
|    |      |   |         | F          | Generate CSR           |           | 👷 E         | Export Certificate Chain |          |                         |                         |
|    |      |   |         | *          | Import CA Reply        | 1         | 📍 E         | Export Private Key       |          |                         |                         |
|    |      |   |         | 9          | Edit Certificate Chair | n 1       | 7 E         | Export Public Key        |          |                         |                         |
|    |      |   |         | 7          | Sign                   | +         |             |                          |          |                         |                         |
|    |      |   |         | лÊ.        | Unlock                 |           |             |                          |          |                         |                         |
|    |      |   |         |            | Set Password           |           |             |                          |          |                         |                         |
|    |      |   |         | X          | Delete                 |           |             |                          |          |                         |                         |
|    |      |   |         | Ť          | Rename                 |           |             |                          |          |                         |                         |

8. Pri exporte ponecháme nastavenia prípadne upravíme cestu, kde sa ma certifikát uloži a klikneme na export.

| mast | er-clie  | nt-cre | edentials.jks 🕷 |                                                          |                                                  |                                                                       |                                                |             |               |                         |  |
|------|----------|--------|-----------------|----------------------------------------------------------|--------------------------------------------------|-----------------------------------------------------------------------|------------------------------------------------|-------------|---------------|-------------------------|--|
| Ι    |          | E      | Entry Name      | Algor                                                    | ithm                                             | hm Key Size                                                           |                                                | Certificate | Expiry        | Last Modified           |  |
| 17   | <b>f</b> | ۲      | dienta          | RSA                                                      |                                                  | 2048                                                                  |                                                | 29.6.2017   | 10:25:17 CEST | 29.6.2016 10:25:24 CEST |  |
| 1    | n f      | ۲      | dientb          | RSA                                                      |                                                  | 2048                                                                  |                                                | 29.6.2017   | 10:34:21 CEST | 29.6.2016 10:34:29 CEST |  |
| R    | n f      | ۲      | companyca       | RSA                                                      |                                                  | 2048                                                                  |                                                | 29.6.2017   | 8:56:22 CEST  | 29.6.2016 8:56:29 CEST  |  |
|      |          |        |                 | Export Length:<br>Export Format:<br>PEM:<br>Export File: | Export Certi  Head Only  K.509  C: \Users\dzidek | ificate Chain f<br>O Entire Chain<br>O PKCS #7<br>Pocuments \certifik | rom entry 'cl<br>O PKI Path<br>(aty\dienta.cer | ienta'      | Browse        |                         |  |
|      |          |        |                 |                                                          |                                                  |                                                                       |                                                | Export      | Cancel        |                         |  |

9. Ke sú všetky certifikáty vyexportované, uložíme ich do clientcertificates-full.jks a to tak, že vytvoríme nový JKS súbor cez menu programu KeyStore File > New a vyberieme typ JKS. Tu naimportujeme certifikáty kliknutím pravým tlaidlom myši a vyberieme Import Trusted Certificate a certifikát, ktorý chceme importova.

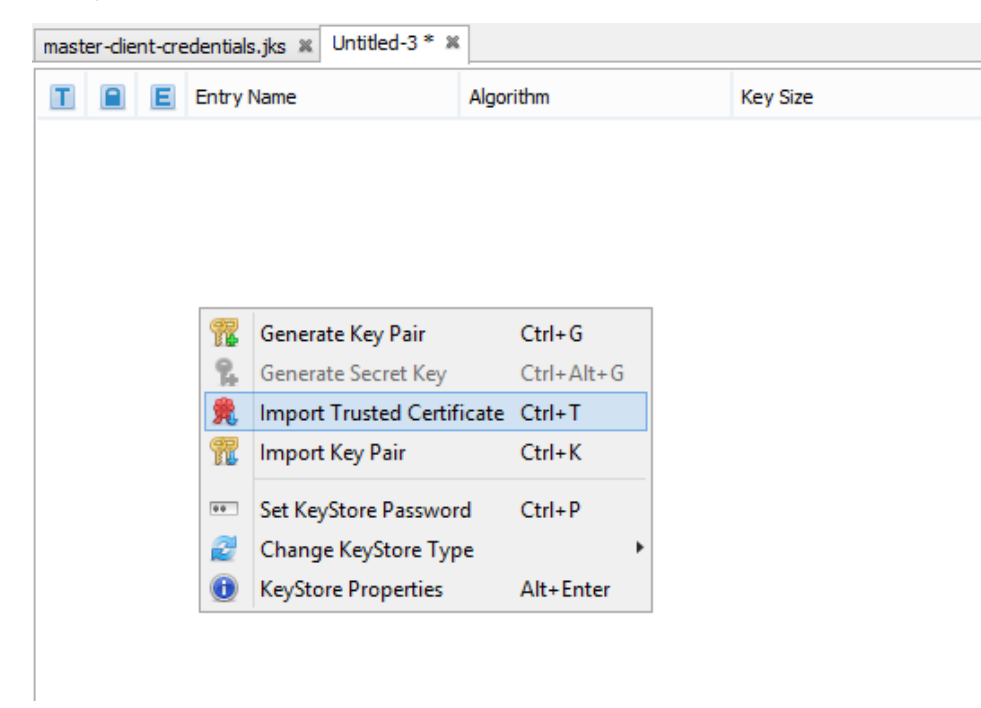

| master-client-credentials.jks 🕱 Untitled-3 * 🕷 |   |   |            |           |          |                         |                         |  |  |
|------------------------------------------------|---|---|------------|-----------|----------|-------------------------|-------------------------|--|--|
| Τ                                              |   | E | Entry Name | Algorithm | Key Size | Certificate Expiry      | Last Modified           |  |  |
| 费                                              | - | ۲ | dienta     | RSA       | 2048     | 29.6.2017 10:25:17 CEST | 29.6.2016 11:08:51 CEST |  |  |
| 党                                              | - | ۲ | dientb     | RSA       | 2048     | 29.6.2017 10:34:21 CEST | 29.6.2016 11:09:01 CEST |  |  |
| 2                                              | - |   | companyca  | RSA       | 2048     | 29.6.2017 8:56:22 CEST  | 29.6.2016 11:08:43 CEST |  |  |

- 10. Po naimportovaní KeyStore uložíme ako clientcertificates-full. Opä je vyžadovanie nastavenie hesla na tento JKS súbor. Tento súbor clientcertificates-full.jks uložíme na konkrétny server, kde to je vyžadované.
- 11. Zo súboru master-client-credentials.jks sa exportujú key-pairs klientov vo formáte \*.p12 (obsahujú verejné aj privátne kúe, dáva sa zákazníkovi na zariadenie (PC, Tablet ...)). Export vykonáme v súbore master-client-credentials.jks, kde klikneme pravým tlaidlom na jednotlivých klientov a dáme Export > Export Key Pair. V zložke sa nám vytvoria súbory ClientA.p12 a ClientB.p12, ktoré sa pošlú jednotlivým užívateom na zariadenia.

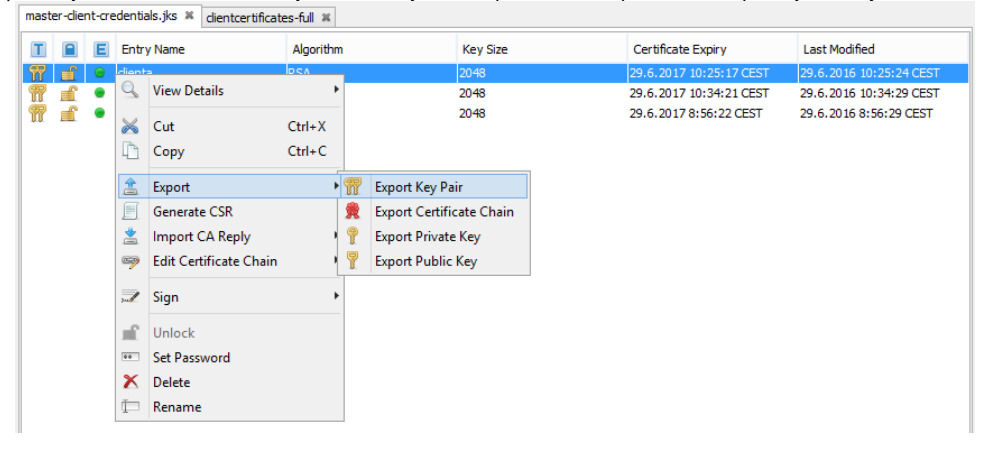

### Správa klientskych certifikátov

- 1. master-client-credentials.jks keystore obsahuje master companyca key-pair a ním podpísané klientske key-pairs.
- Klientske certifikáty pre klientov Smart Web aplikácie a companyca certifikát je potrebné vyexportova do súboru client-certificates-full.jks, ktorý musí by prístupný na ítanie pre jvm proces, v ktorom beží WildFly AS.
- 3. Klientske certifikáty a privátne kúe je potrebné exportova zo súboru master-client-credentials.jks vo formáte \*.p12.

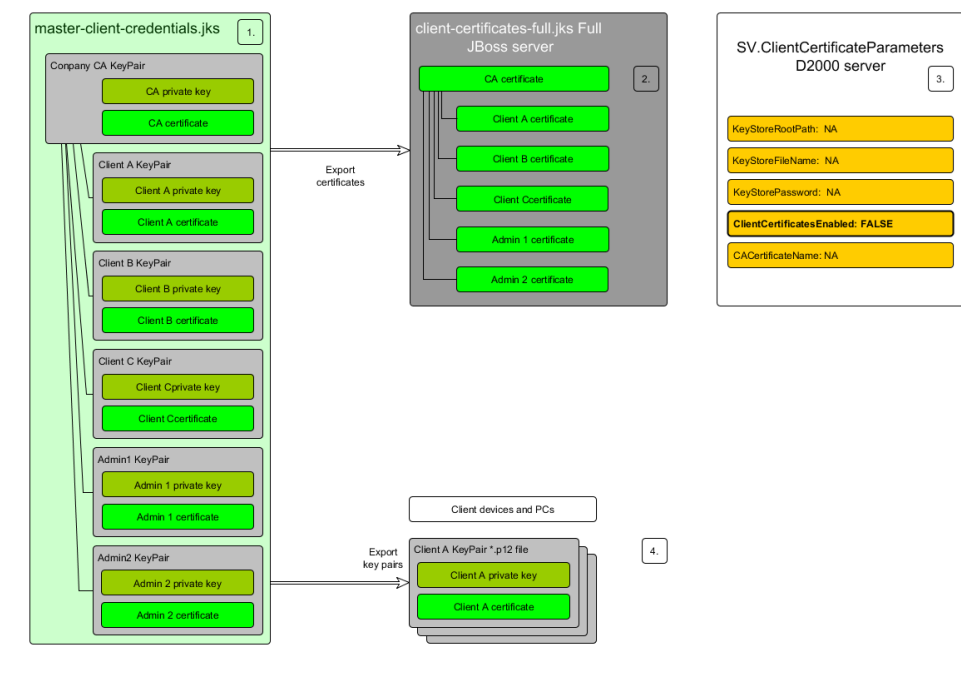

### Inštalácia klientskeho certifikátu

#### Microsoft Windows 7/8/10 - desktop PC

Na import klientskych certifikátov je vhodné použi aplikáciu certmgr.msc, ktorá je štandardnou súasou OS Windows. Je potrebné vybra prieinok "Personal" a zvoli akciu import pre príslušný \*.p12 key-pair.

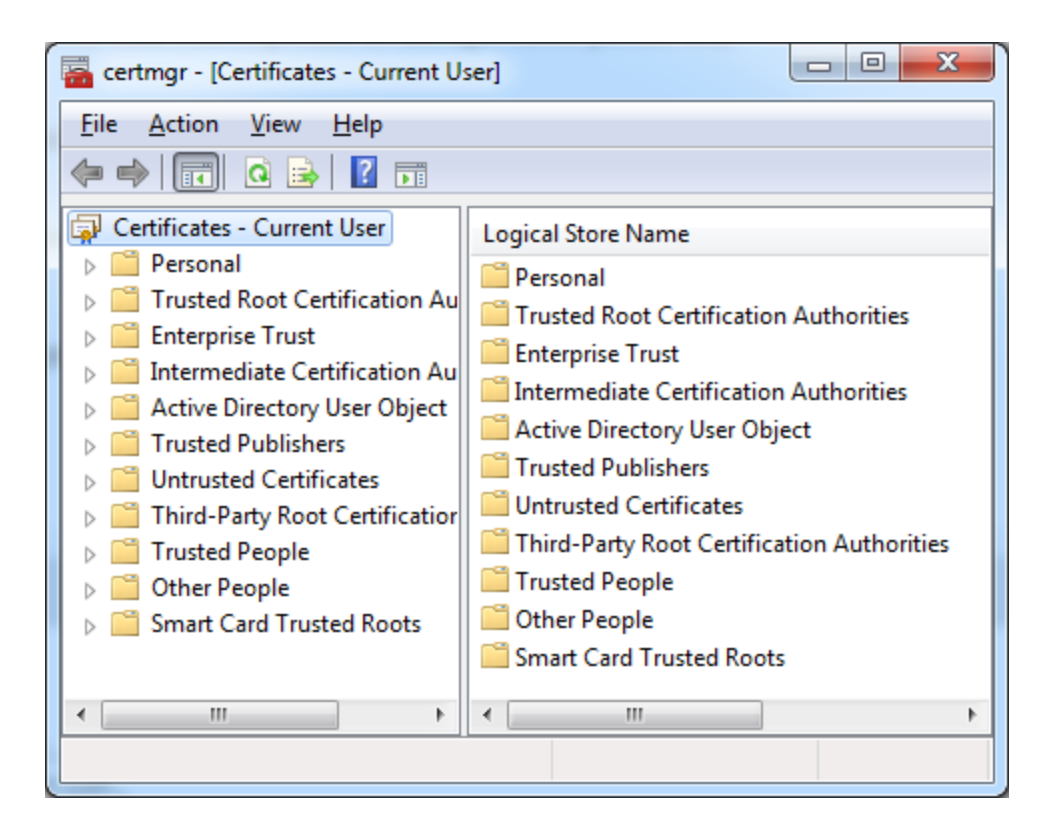

#### Android

Klientsky \*.p12 key-pair je potrebné uloži do adresára "Downloads" a importova cez nastavenia systému.

#### iOS

Klientsky \*.p12 key-pair je potrebné posla v prílohe mailom na klientske zariadenia importova cez nastavenia systému.